## Настройка DAP-1155 в режиме Точка доступа (Access Point)

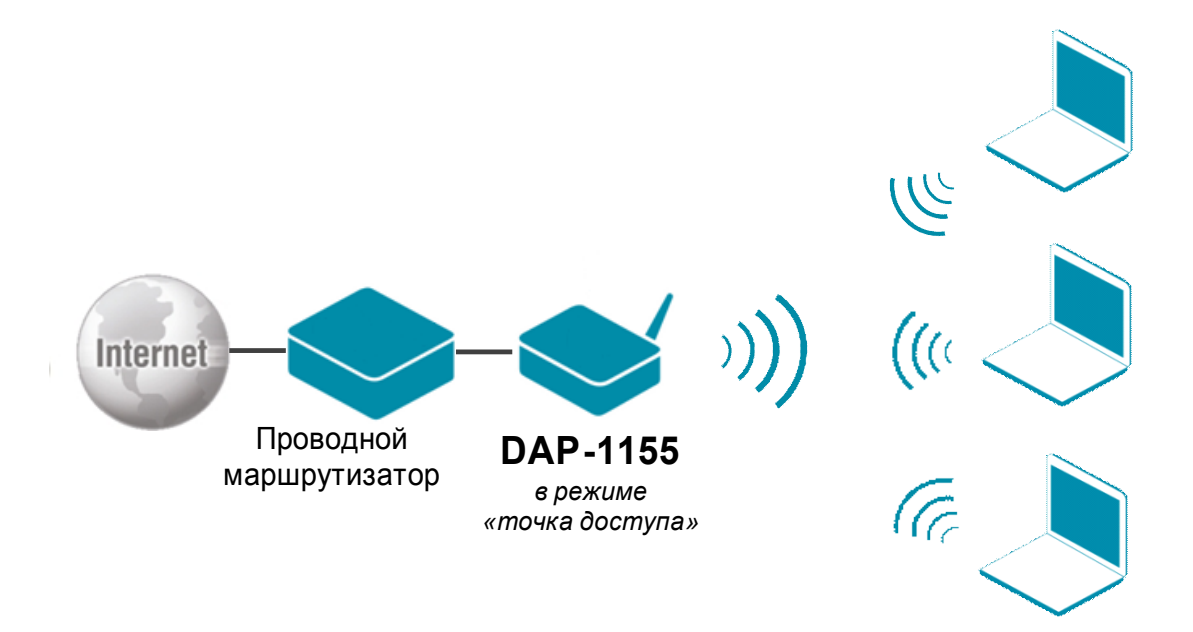

Подключите устройство к компьютеру кабелем, поставляющимся в комплекте. На сетевой карте, к которой подключено устройство, в настройках TCP/IP укажите IP-адрес – **192.168.0.51** и маску подсети – **255.255.255.0**.

Откройте браузер (рекомендуется использовать Internet Explorer или Mozilla Firefox) и наберите в строке адреса: dlinkap или 192.168.0.50.

Подключение по беспроводной связи к устройству или попытка открытия настроек через любой другой Интернет-браузер не всегда могут быть успешными.

Login: admin Password: (по умолчанию пароль отсутствует)

Зайдите на вкладку Setup (строка вкладок сверху) в раздел Wireless Setup (список слева).

Wireless Mode – выберите режим работы устройства Access Point (режим точки доступа); Wireless Network Name (SSID) – введите название Вашей беспроводной сети (до 32 латинских символов);

**802.11 Моde** – стандарт Вашей беспроводной сети: Mixed 802.11n, 802.11g and 802.11b; Mixed 802.11n and 802.11g; 802.11n only;

Wireless Channel – канал беспроводной сети (1-13), доступно для выбора если отключена опция автоматического выбора канала (Enable Auto Channel Scan);

Channel Width – ширина канала беспроводной сети (20MHz или Auto 20/40MHz);

Visibility Status: Visible – имя вашей сети (SSID) определяется при сканировании;

Invisible – скрытая сеть, для подключения необходимо создать профиль вручную и правильно ввести имя сети (SSID);

Security Mode – тип безопасности вашей сети, доступные типы безопасности: Open,WEP, WPA-Personal, WPA-Enterprise. <u>Рекомендуется использовать типы безопасности WPA-</u> <u>Personal или WPA-Enterprise.</u>

Если Вы установили значение параметра 802.11 Mode – 802.11n only, то типы безопасности WEP и WPA-Personal/Enterprise с типом шифра TKIP будут недоступны для использования.

| Product Page: DAP-115                 | 5                                                                                            |                                                                                                    |                                                                                             | Hardware Version: A                     | 1 Firmware Version: 1.00                                                                                                    |  |
|---------------------------------------|----------------------------------------------------------------------------------------------|----------------------------------------------------------------------------------------------------|---------------------------------------------------------------------------------------------|-----------------------------------------|----------------------------------------------------------------------------------------------------|--|
| D-Lini                                | K                                                                                            |                                                                                                    |                                                                                             |                                         | $\prec$                                                                                                    |  |
| DAP-1155                              | SETUP                                                                                        | ADVANCED                                                                                                    | MAINTENANCE                                                                                 | STATUS                                  | HELP                                                                                                    |  |
| WIZARD<br>WIRELESS SETUP<br>LAN SETUP | WIRELESS NETWOOD<br>Use this section to con<br>changes made on this section<br>Save Settings | R <b>K</b><br>figure the wireless settings<br>section may also need to b<br>Don't Save Settings                                                                                                    | for your D-Link Access Point<br>e duplicated on your wireles                                | t. Please note that<br>s client and PC. | Helpful Hints<br>Wireless Mode :<br>Select a function mode to<br>configure your wireless<br>network. Function wireless<br>modes include Access Point,<br>AP Client, Bridge, Bridge<br>with AP, Repeater, WISP                                                                                                    |  |
|                                       | WIRELESS NETWO<br>Ena<br>W<br>Wireless Ne<br>8<br>Wire<br>Enable Auto C<br>Ch<br>Visi        | RK SETTINGS :<br>able Wireless :<br>ireless Mode :<br>Access Pa<br>Advector Name :<br>dink1155<br>i02.11 Mode :<br>Mixed 80<br>less Channel :<br>6<br>channel Scan :<br>annel Width :<br>0 Visible<br>ility Status :<br>Visible | Add New<br>int V Site Survey<br>(Also called t<br>2.11n, 802.11g and 802.11b V<br>Invisible | he SSID)                                | Client Router and WISP<br>Repeater. Function wireless<br>modes are designed to<br>support various wireless<br>network topologies and<br>applications.<br>Wireless Network<br>Name :<br>Changing your Wireless<br>Network Name is the first<br>step in securing your<br>wireless network. We<br>recommend that you change<br>it to a familiar name that<br>does not contain any |  |
|                                       | WIRELESS SECURI                                                                              | TY MODE :<br>ecurity Mode : None<br>None<br>WEP<br>WPA-Perso<br>WPA-Enter                                                                                                    | mal                                                                                         |                                         | Hidden Wireless :<br>Enabling Hidden Mode is<br>another way to secure your<br>network. With this option<br>enabled, no wireless dients<br>will be able to see your<br>wireless network when they<br>perform scan to see what's<br>available. In order for your<br>wireless devices to connect                                                                                  |  |

Примеры настройки различных типов безопасности беспроводной сети будут рассмотрены ниже.

После того как Вы настроили беспроводную сеть (в том числе и тип безопасности) нажмите кнопку **Save Settings** для сохранения настроек и дождитесь готовности устройства.

Пример настройки типа безопасности WEP.

WEP Encription – Количество бит ключа WEP шифрования:

64 bit – ключ 5 символов ASCII (латинские буквы и цифры) или 10 символов HEX (цифры и буквы от А до F);

128 bit – ключ 10 символов ASCII или 23 символа HEX;

WEP Key 1 – поле для ввода ключа шифрования;

| WIRELESS SECURITY MODE :                                                                                                    | Hidden Wireless :<br>Enabling Hidden Mode is                                                                                                    |  |
|----------------------------------------------------------------------------------------------------|----------------------------------------------------------------------------------------------------|--|
| Security Mode : WEP                                                                                                    | another way to secure your<br>network. With this option<br>enabled, no wireless dients                                                                                                    |  |
| WEP :         WEP is the wireless encryption standard. To use it you must enter the same key(s) into the AP and the wireless stations. For 64 bit keys you must enter 10 hex digits into each key box. For 128 bit keys you must enter 26 hex digits into each key box. A hex digit is either a number from 0 to 9 or a letter from A to F. For the most secure use of WEP set the authentication type to "Shared Key" when WEP is enabled.         You may also enter any text string into a WEP key box, in which case it will be converted into a hexadecimal key using the ASCII values of the characters. 5 text characters can be entered for 64 bit keys, and 13 characters for 128 bit keys.         If you choose the WEP security option this device will ONLY operate in Legacy Wireless mode (802.11B/G). This means you will NOT get 11N performance due to fact that WEP is not supported by the Draft 11N specification. | enabled, no wreless clients<br>will be able to see your<br>wireless network when they<br>perform scan to see what's<br>available. In order for your<br>wireless devices to connect<br>to your AP, you will need to<br>manually enter the Wireless<br>Network Name on each<br>device.<br>Security Keys:<br>If you have enabled<br>Wireless Security, make sure<br>you write down WEP Key or<br>Passphrase that you have<br>configured. You will need to<br>enter this information on<br>any wireless device that you<br>connect to your wireless<br>network. |  |
| WEP Encryption: 64Bit(10hex digits)                                                                                                    | Bridge setting :<br>If you want to bridge with                                                                                                    |  |
| WEP Key 1:       12345         Authentication :       Both                                                                                                    | the other Bridge AP, please<br>write down the MAC address<br>of the Bridge AP. Besides,<br>you also need to write down<br>the MAC address of your<br>Bridge AP to the other one.                                                                                                    |  |

Пример настройки типа безопасности WPA-Personal.

**WPA Mode** – выберите технологию WPA: WPA, WPA2, AUTO (WPA or WPA2); **Cipher Type** – алгоритм шифрования: TKIP, AES, TKIP and AES; **Pre-Shared Key** – поле для ввода парольной фразы (от 8 до 63 символов – латинские

**Pre-Snared Key** – поле для ввода парольной фразы (от 8 до 63 символов – латинские буквы или цифры);

|  | WIRELESS SECURITY MODE :<br>Security Mode : WPA-Personal                                                                                                    | Hidden Wireless :<br>Enabling Hidden Mode is<br>another way to secure your<br>network. With this option<br>enabled, no wireless clients<br>will be able to see your<br>wireless network when they<br>perform scan to see what's<br>available. In order for your<br>wireless devices to connect<br>to your AP, you will need to<br>manually enter the Wireless<br>Network Name on each<br>device.<br>Security Keys :<br>If you have enabled<br>Wireless Security, make sure<br>you write down WEP Key or<br>Passphrase that you have<br>configured. You will need to<br>enter this information on<br>any wireless device that you<br>connect to your wireless<br>network. |
|--|----------------------------------------------------------------------------------------------------|----------------------------------------------------------------------------------------------------|
|  | WPA         Use WPA of WPA2 mode to achieve a balance of strong security and best compatibility. This mode uses WPA for legacy clients while maintaining higher security with stations that are WPA2 capable. Also the strongest cipher that the client supports will be used. For best security, use WPA2 Only mode. This mode uses AES(CCMP) cipher and legacy stations are not allowed access some gaming and legacy devices work only in this mode.         To achieve better wireless performance use WPA2 Only security mode (or in other words AES cipher)         WPA Mode :         AUTO(WPA or WPA2) V         Cipher Type : |                                                                                                    |
|  | PRE-SHARED KEY                                                                                                    |                                                                                                    |
|  | Enter an 8 to 63 character alphanumeric pass-phrase. For good security it should be of ample length and hould not be a commonly known phrase.                                                                                                    | Bridge setting:<br>If you want to bridge with<br>the other Bridge AP, please<br>write down the MAC address<br>of the Bridge AP. Besides,<br>you also need to write down                                                                                                    |
|  | Pre-Shared Key :                                                                                                    | the MAC address of your<br>Bridge AP to the other one.                                                                                                    |

Для обеспечения высокого уровня безопасности Вашей беспроводной сети рекомендуется использовать технологию WPA2 и тип шифрования AES.

Пример настройки типа безопасности WPA-Enterprise.

Тип безопасности WPA-Enterprise предусматривает использование внешнего сервера аутентификации (RADIUS сервера).

**WPA Mode** – выберите технологию WPA: WPA, WPA2, AUTO (WPA or WPA2); **Cipher Type** – алгоритм шифрования: TKIP, AES, TKIP and AES;

RADIUS Server IP Address - ip адрес внешнего RADUIS сервера;

**RADIUS Server Port** – порт, на который будут отправлены запросы проверки подлинности клиентов;

**RADIUS Server Shared Secret** – парольная фраза для подключения к RADIUS серверу; Advanced – расширенные параметры, используются для настройки подключения к альтернативному RADIUS серверу.

|  | WIRELESS SECURITY MODE :<br>Security Mode : WPA-Enterprise V                                                                                                    | Hidden Wireless :<br>Enabling Hidden Mode is<br>another way to secure your<br>network. With this option<br>enabled, no wireless dients                                                                                                    |
|--|----------------------------------------------------------------------------------------------------|----------------------------------------------------------------------------------------------------|
|  | WPA<br>Use WPA of WPA2 mode to achieve a balance of strong security and best compatibility. This mode<br>uses WPA for legacy clients while maintaining higher security with stations that are WPA2<br>capable.Also the strongest cipher that the client supports will be used.For best security, use WPA2<br>Only mode. This mode uses AES(CCMP) cipher and legacy stations are not allowed access some<br>gaming and legacy devices work only in this mode. | will be able to see your<br>wireless network when they<br>perform scan to see what's<br>available. In order for your<br>wireless devices to connect<br>to your AP, you will need to<br>manually enter the Wireless<br>Network Name on each<br>device.               |
|  | To achieve better wireless performance use WPA2 Only security mode (or in other words AES cipher)  WPA Mode: AUTO(WPA or WPA2)  Cipher Type: AES  EAP (802.1X)                                                                                                    | Security Keys:<br>If you have enabled<br>Wireless Security, make sure<br>you write down WEP Key or<br>Passphrase that you have<br>configured. You will need to<br>enter this information on<br>any wireless device that you<br>connect to your wireless<br>network. |
|  | When WPA enterprise is enabled, the router uses EAP(802.1x) to authenticate clients via a remote RADIUS server.<br>RADIUS Server IP Address : 192.168.0.254<br>RADIUS Server Port : 1812                                                                                                    | Bridge setting:<br>If you want to bridge with<br>the other Bridge AP, please<br>write down the MAC address<br>of the Bridge AP. Besides,<br>you also need to write down<br>the MAC address of your<br>Bridge AP to the other one.                                   |
|  | RADIUS Server Shared Secret : test Advanced                                                                                                    | Bridge Security :<br>If you have enabled the<br>Bridge Security, make sure<br>you write down WEP Key or<br>Passphrase that you have                                                                                                    |
|  |                                                                                                    | configured. You will need to<br>enter this information on<br>any Bridge AP that you want<br>to bridge with.                                                                                                    |

Для обеспечения высокого уровня безопасности Вашей беспроводной сети рекомендуется использовать технологию WPA2 и тип шифрования AES.